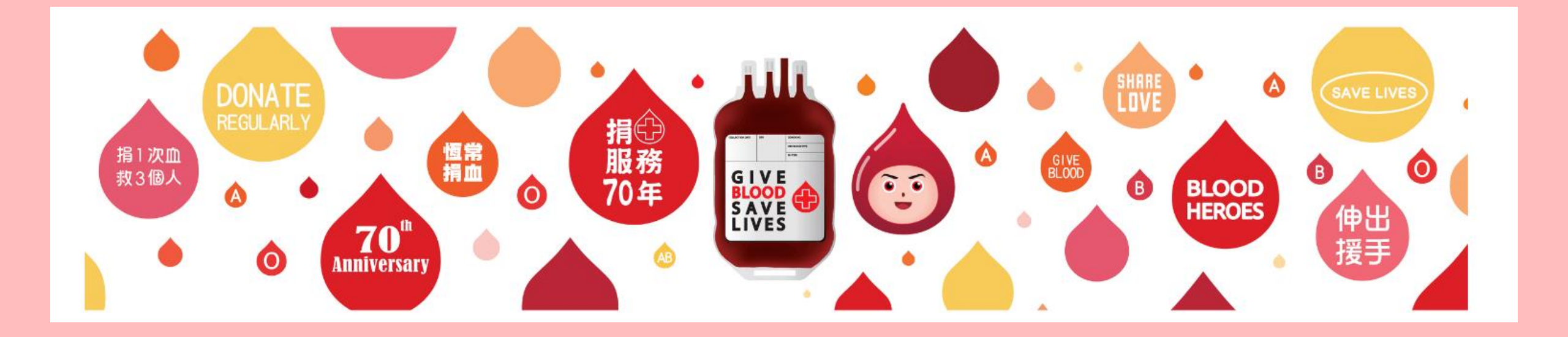

# 捐血者网上系统 註册教学

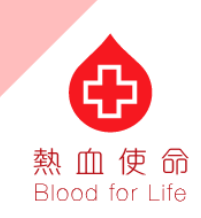

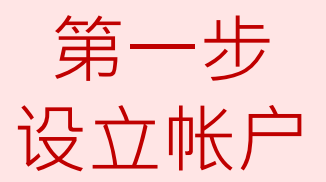

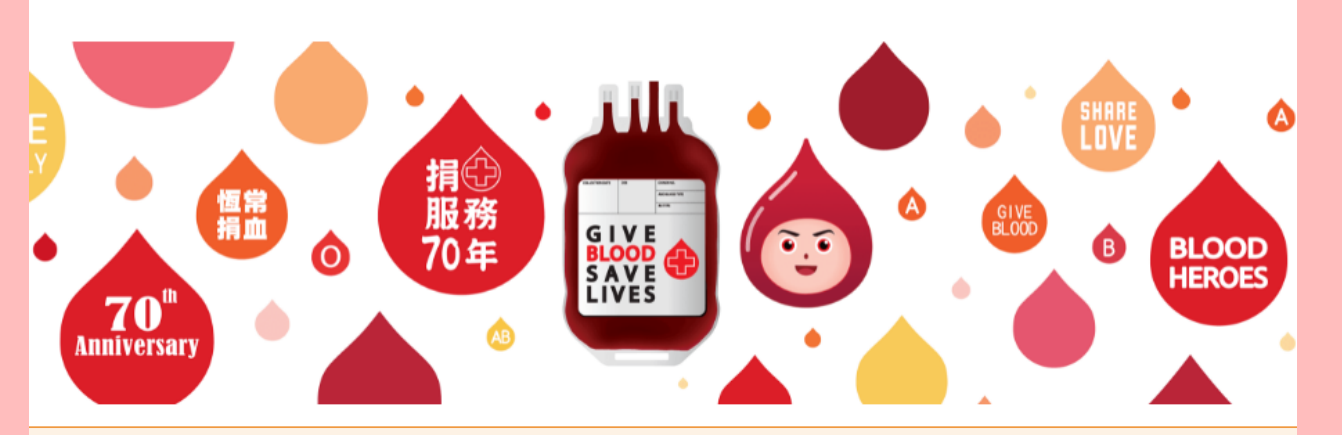

新系統註冊教學(首次使用此系統的捐血者均需重新註冊) 點擊

| ─ 登入 電郵地址       |    |
|-----------------|----|
|                 |    |
| 密碼              |    |
| 忘記密碼?<br>新用戶?註冊 |    |
|                 | 登入 |
|                 |    |

### 前往捐血者网上服务系统 <u>https://blooddonor.ha.org.hk/</u> 并按下註册按钮。

æ

熱血使命 Blood for Life

第二步 设立帐户

| <b>電郵地址</b>                      |                                           |
|----------------------------------|-------------------------------------------|
| 密碼                               |                                           |
| 密碼必須在8至12字符<br>ζ字母(a-z)<br>ቋ፤忽察碼 | F之間,當中包含最少1個數字(0-9)、1個大寫英文字母(A-Z) 和 1個小寫英 |
| τ μ/// / Τ1 μνα                  |                                           |
| 进行人机身份 验证                        | •                                         |
| CreCAPTCHA<br>隐私权 - 使用条款         |                                           |
| 註冊                               |                                           |
|                                  |                                           |

曾于香港捐血的人士,请于电邮地址一栏输入您 于捐血登记表格中记录的电邮地址。此电邮将会 是您的登入名称,日后将无法更改。

\*若您尚未在香港捐血,请于捐血后再註册捐血 者网上系统帐号,并使用您捐血登记表格上的电 邮地址註册帐号。

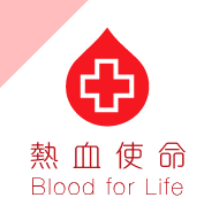

第三步 设立帐户

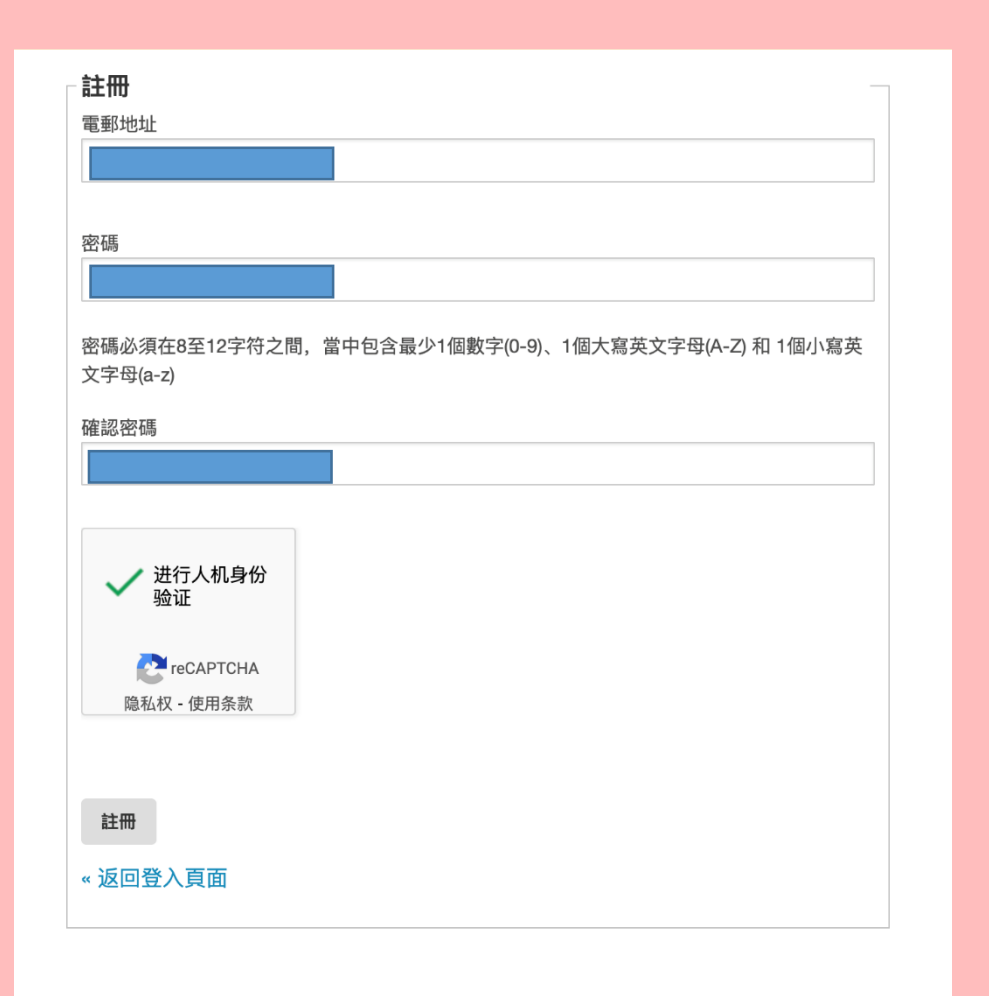

密码必须为8个字符以上,并最少含有1个数字、1 个大写英文字母及1个小写英文字母。

例如:Blood 000 总共为9个字符,0为数字,B为大写,其馀则为小 写

(上列密码只是密码格式,请勿以此例子为您的 登入密码)

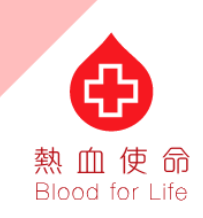

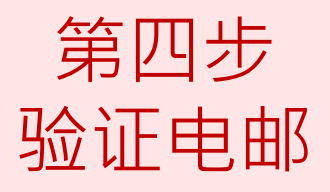

| 請驗證您的電郵地址,以啟用您的帳戶。                                                                                         |
|----------------------------------------------------------------------------------------------------|
| <ul> <li>驗證電郵地址</li> <li>驗證郵件已經傳送到您的電郵信箱,請按指示驗證啟用帳號。</li> <li>如沒有收到驗證郵件,請點擊此處重新發送。</li> <li>«返回</li> </ul> |
|                                                                                                    |

捐血者网上系统将显示已为您寄出验证电邮,请 转至您的电邮信箱查阅邮件。

若您未能在电邮收件匣找到验证电邮,请尝试查 阅垃圾邮件信箱,或稍候片刻。 若在等候良久后,仍未能接收验证电邮,请按 「点击此处」重新发送。

版權告示 | 私隱耳

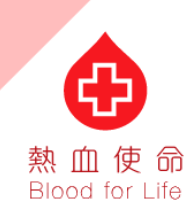

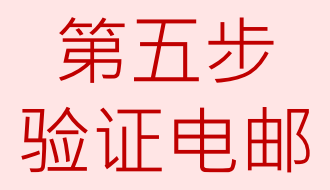

#### 🔓 Reply 🛱 Reply All 🔤 Forward

Hong Kong Red Cross Blood Transfusion Service <no-reply.rcbts@h 香港紅十字會輸血服務中心 | 電郵驗證

威謝您的註冊,帳號啟動程序即將完成!請打開以下連結完成電郵地址驗證。

電郵地址驗證連結

То

這個連結會在5分鐘後失效。

如果您未曾註冊相關帳號,請略過此信息。

香港紅十字會輸血服務中心 Facebook Instagram
 2022 香港紅十字會輸血服務中心版權所有。
 版權告示 | 私隱政策 | 免責聲明 | 使用條款 | 聯絡我們

# 请以验证电邮中的连结「电邮地址验 证连结」继续註册过程。

#### 会 熱血使命 Blood for Life

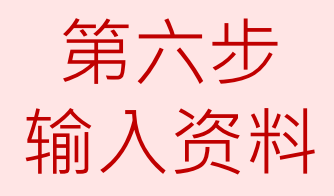

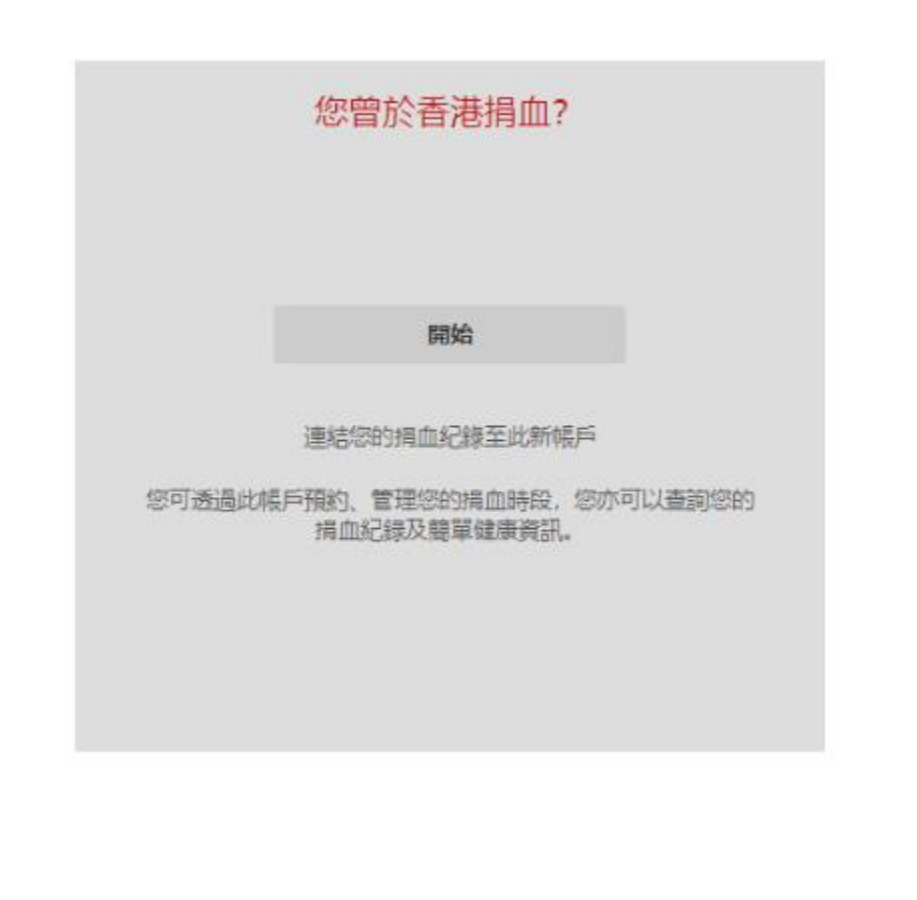

# 曾于香港捐血人士,请按开始键开始註册;

#### 若您尚未在香港捐血,请于捐血后再註册 捐血者网上系统帐号。

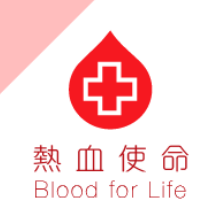

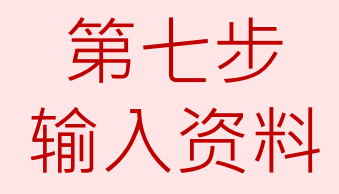

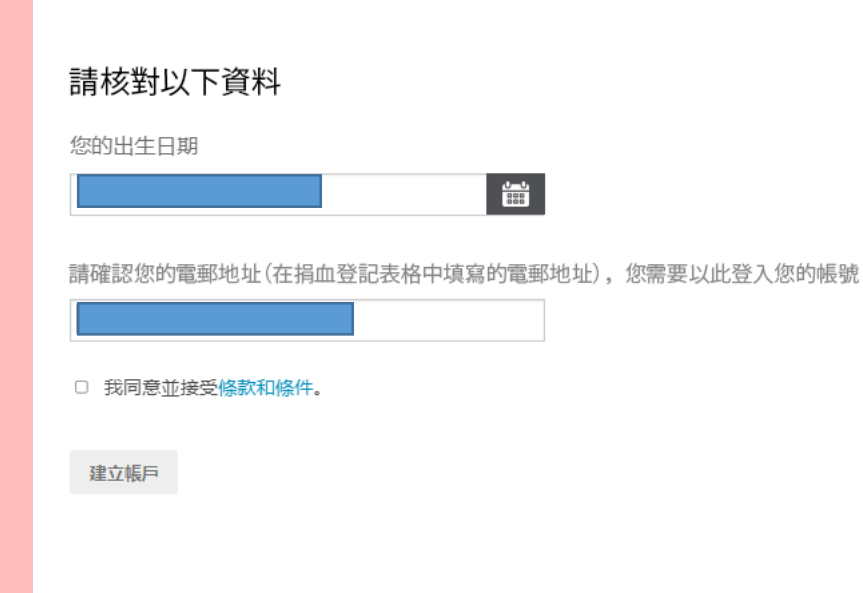

### 请填上您的出生日期,确认您的电邮地址, 以核对及同步化您的捐血资料。

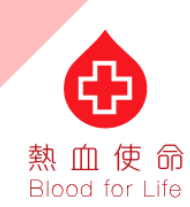

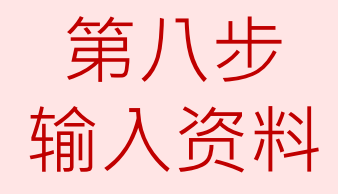

×

### 您已成功申请捐血者网上系统帐号, 接下 来将会是登入的教程。

|      | 香港紅十字會館៣服務由心(                                 |  |
|------|-----------------------------------------------|--|
| 1000 | BIGHT I J BHOMINAWIT                          |  |
|      | Hoon Koon Red Cases Blood Transferion Service |  |

帳戶註冊成功

您的帳戶已經成功建立。

數迎嘗試登入預約您的捐血時段!

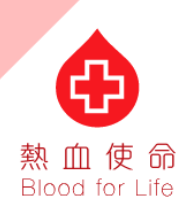

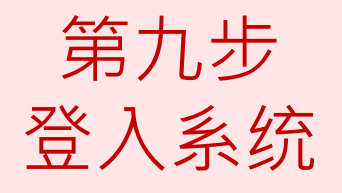

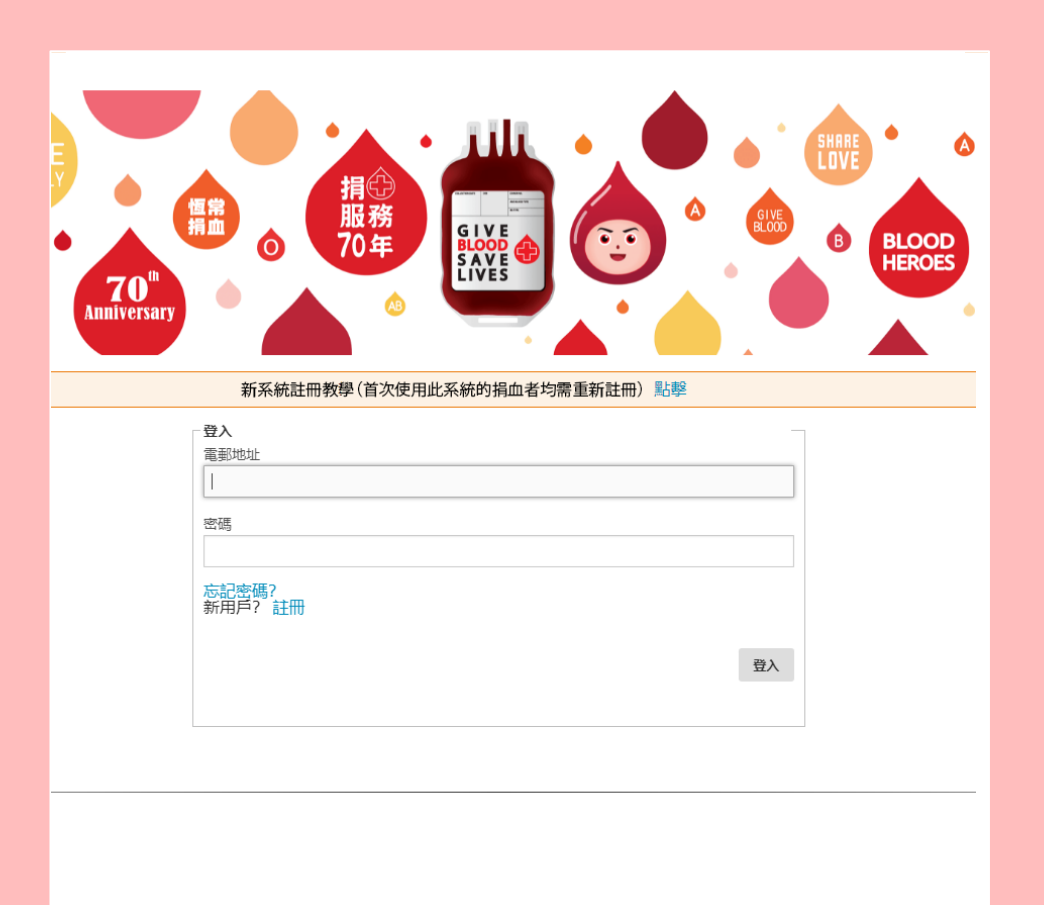

### 请返回捐血者网上系统主页 https://blooddonor.ha.org.hk/ 重新登入, 请输入您已註册的电邮地址及密码。

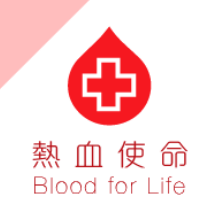

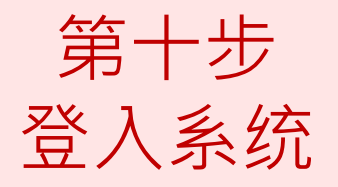

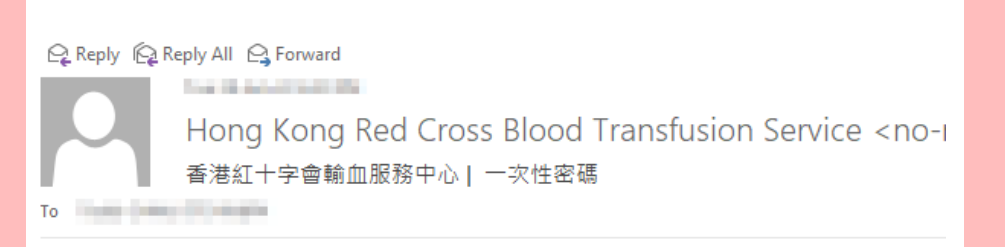

您的一次性密碼是 💷 💷 。這個一次性密碼會在 5分鐘後失效。

★ 法紅十字會輸血服務中心 Facebook Instagram
 2022 香港紅十字會輸血服務中心版權所有。
 版權告示 | 私隱政策 | 免責聲明 | 使用條款 | 聯絡我們

#### 请登入您的电邮信箱,并于收件匣内收取 登入用的一次性密码。

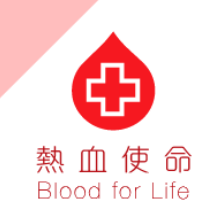

第十一步 登入系统

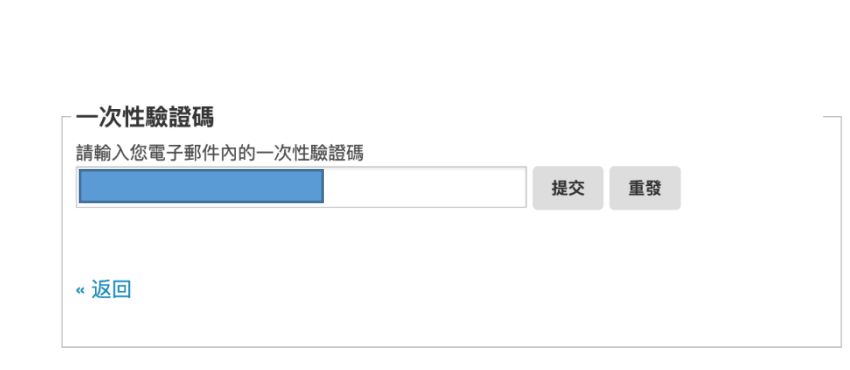

# 输入一次性密码,并按下「提交」。 若等候良久后仍未能收取「一次性密码」 电邮,请按「重发」。

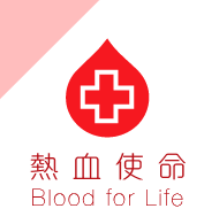

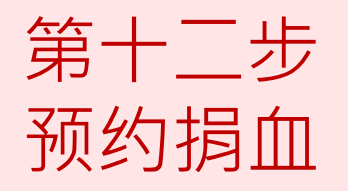

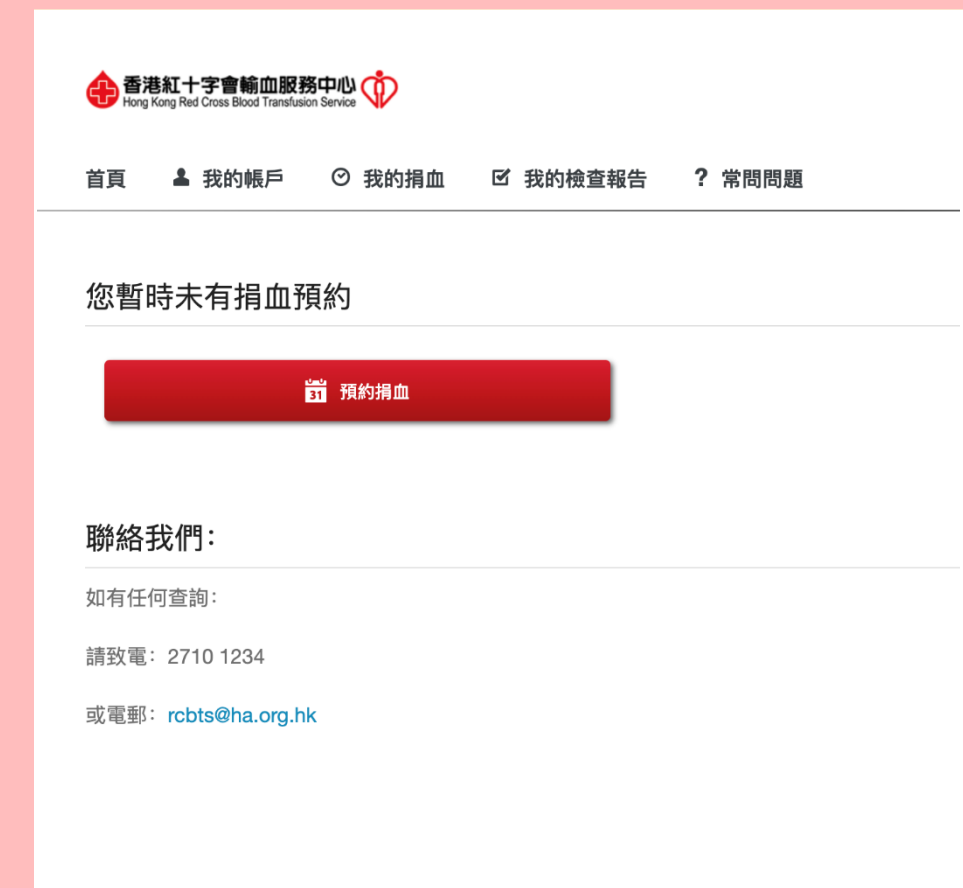

您已成功登入捐血者网上系统, 欢迎开始 预约您的捐血时段!

新系统将会为捐血者提供更多捐血资讯, 您亦可于新系统查看以往的捐血检查报告 纪录,例如:血型、血红素、血压等。

请继续支持捐血救人,成为恆常捐血者!

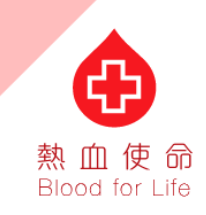